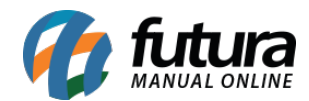

Sistema: Futura Ordem de Serviço

Caminho: *Impressos>Nota Serviço* 

Referência: FOS16

Versão: 2018.11.05

**Como Funciona:** Esta tela é utilizada para imprimir notas fiscais de serviço que já tenham tido remessa de retorno e envia-las por e-mail. Ao acessar o caminho acima a tela abaixo será aberta:

| Envio de Notas de Serviço por Email 🗴 |                             |         |          |            |                  |         |            |                      |   |                 |
|---------------------------------------|-----------------------------|---------|----------|------------|------------------|---------|------------|----------------------|---|-----------------|
| Empresa                               | npresa 1 EMPRESA TESTE LIDA |         |          |            |                  |         |            | ]                    |   |                 |
| Cliente                               | 9                           |         |          |            |                  |         |            | Pesquisar            |   |                 |
| Data Emissão 🗸 🗸                      | 11                          | a //    | ID       | Nº Nota    | Nº RPS           |         |            |                      |   |                 |
|                                       |                             |         |          |            |                  |         |            | Limpar Pesquisa [F4] | ] |                 |
| ID Empresa                            | a Nº RPS                    | Nº Nota | Forneced | or/Cliente | Entrada/Saida    | Emissao | Total Nota |                      |   |                 |
|                                       |                             |         |          |            |                  |         |            |                      |   |                 |
|                                       |                             |         |          |            |                  |         |            |                      |   |                 |
|                                       |                             |         |          |            |                  |         |            |                      |   |                 |
|                                       |                             |         |          |            |                  |         |            |                      |   |                 |
|                                       |                             |         |          |            |                  |         |            |                      |   |                 |
|                                       |                             |         |          |            |                  |         |            |                      |   |                 |
| Selecionado                           | Nao Selecionad              | 0       |          |            | E-Mail Remetente |         | 4          |                      |   | Enviar Imprimir |

*Empresa:* Defina neste campo a empresa padrão para filtrar as notas fiscais de serviços;

*Cliente:* Caso necessário informe o cliente para qual a NFS-e pertence;

**Data Emissão/ID/n°:** Através destes campos será possível filtrar as notas pela data de emissão e data de saída, pelo ID e numerações referente a NFS-e;

**Botões selecionado e não selecionado:** O botão verde irá selecionar todas as NFS-e filtradas de uma única vez e o branco irá retirar a seleção;

*E-mail remetente*: Neste campo defina o e-mail do remetente de envio. Vale lembrar que esta tela só irá funcionar se as configurações de e-mail estiverem corretas, tanto no cadastro do cliente quanto no cadastro de e-mail do sistema;

Após finalizar os filtros clique em *Enviar* ou *Imprimir*, de acordo com a necessidade.